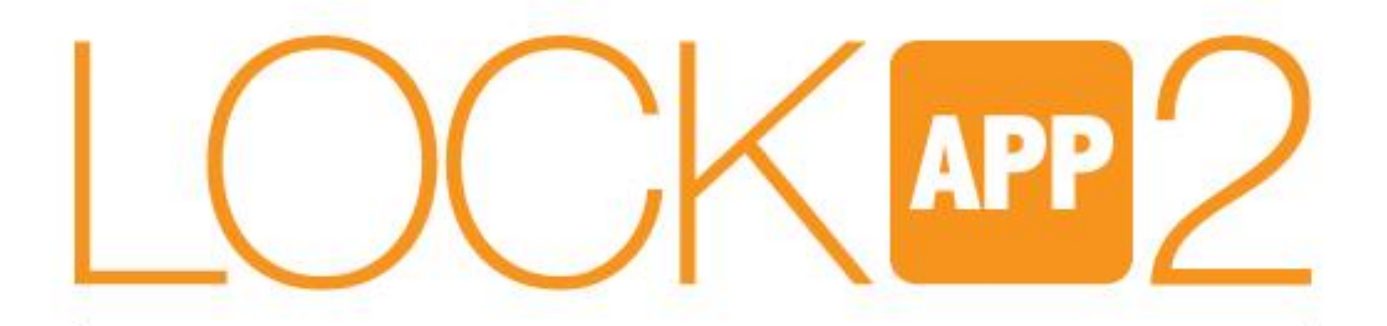

## הצילינדר החכם של רב-בריח **דור 2**

## הוראות התקנה והפעלה <u>מתאם חיבור ל WIFI</u>

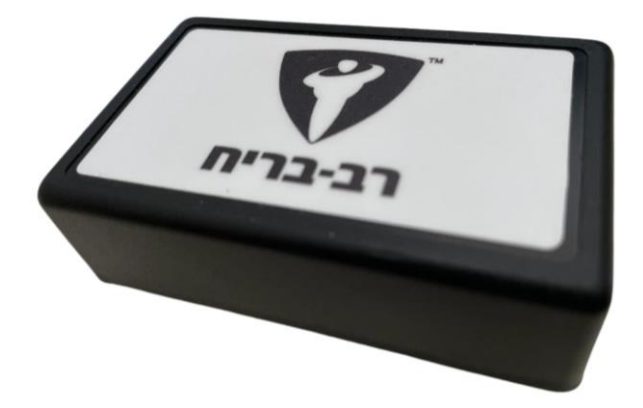

משתמשי ANDROID

מתאם חיבור WIFI עבור הלוקאפ או ה SMART של רב בריח מאפשר לחבר את המנעול ל WIFI הביתי ובאמצעותו לפתוח או לנעול את הדלת מכל מקום בעולם.

### המתאם עובד באמצעות אפליקציית SHELLY לניהול בתים חכמים. לאחר סיום ההגדרות, תוכלו להגדיר בטלפון החכם קיצורי דרך או לחבר את המערכת ל Google Home או Alexa

מדריך זה יסביר לכם שלב אחרי שלב איך להגדיר ולחבר את המגשר WIFI ובאמצעותו לפתוח או לסגור את הדלת

### האריזה מכילה:

- 1. מתאם WIFI
  - 2. ספק מתח

### <u>לפני שנתחיל בהגדרות המכשיר</u>

- חברו את המתאם לחשמל באמצעות ספק הכוח המצורף
- 2. מקמו את המתאם בטווח של עד 10 מטר מהדלת
  - 3. הורידו את אפליקציית <u>Shelly Cloud</u> מחנות האפליקציות
- 4. תהליך ההגדרה, במידה ופועלים בדיוק לפי השלבים לוקח בממוצע כ 5 דק'.

### תהליך ההגדרות כולל את השלבים הבאים:

- 1. הגדרת אפליקציית Shelly
- 2. הגדרת המגשר באפליקציית Shelly
  - 3. חיבור המגשר למנעול החכם

אם מסיבה כלשהי התהליך נתקע או לא קורה לפי המדריך, יש לבצע ריסט למכשיר ולהתחיל מהתחלה. ראו ע"מ 6 כיצד לבצע ריסט.

### הערה חשובה: ע"מ לאפשר חיבור של המגשר יש לוודא שבזמן ההגדרה הראשונית הנתב האלחוטי עובד בתדר 2.4Ghz ולא ב 5Ghz.

שינוי התדר מתבצע דרך הגדרות הנתב האלחוטי או באמצעות ספק האינטרנט\*

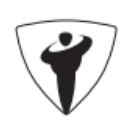

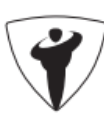

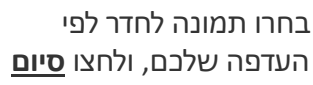

0

UPLOAD IMAGE

1

Shelly

🖂 enter your e-mail

111

<

ADD ROOM Room name

> דלת כניסה 🔄 ect image

Ο

4

לאחר הורדת אפליקציית

יש ליצור Shelly Cloud

>

חשבון משתמש

=

🤌 enter your password

72% h 🙃

□ 13:42

8

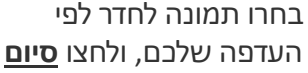

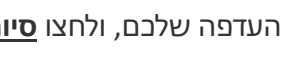

>

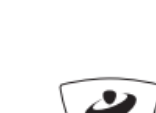

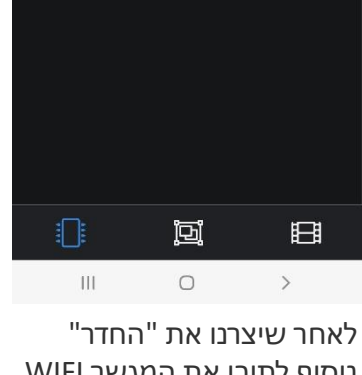

נוסיף לתובו את המגשר WIFI. לחצו **הוספת התקנים שהתגלו** 

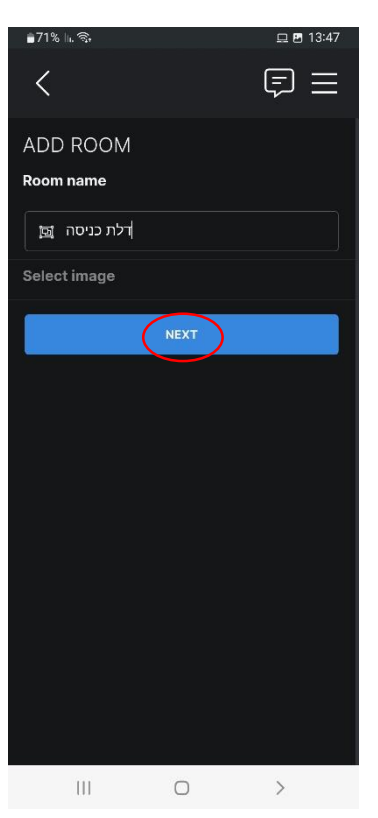

3

תנו שם לחדר ולחצו <u>הבא</u>

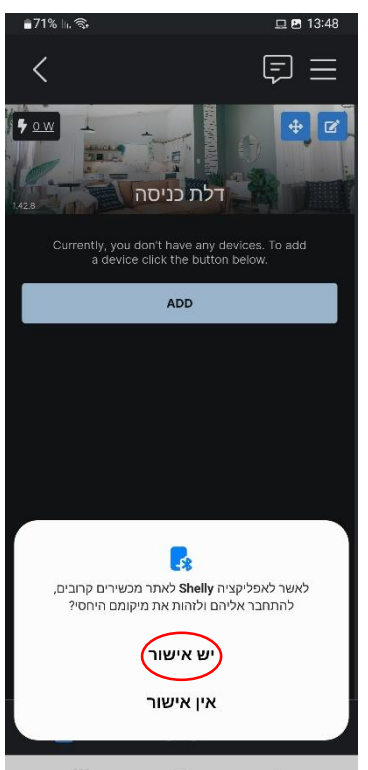

האפליקציה תבקש אישור לחפש את המגשר. לחצו <u>יש אישור</u>

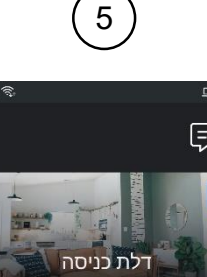

ģ

Ο

לאחר יצירת חשבון, נדרש ליצור

"חדר" שבו הדלת תהיה.

לחצו על **הוסף חדר** 

Ш

Ħ

>

2

ADD

Shally

**9** <u>o w</u>

口日 13:45

 $\Box \equiv$ 

**†** 

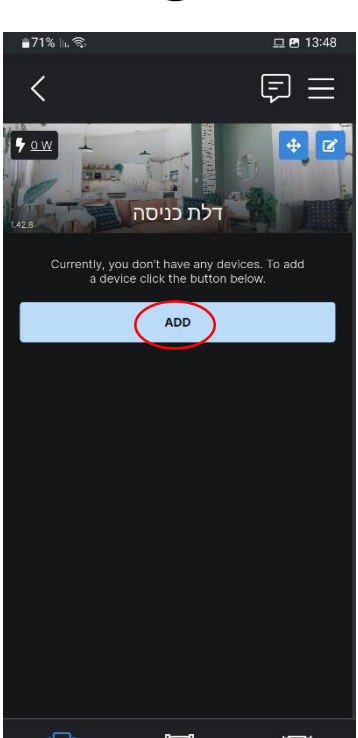

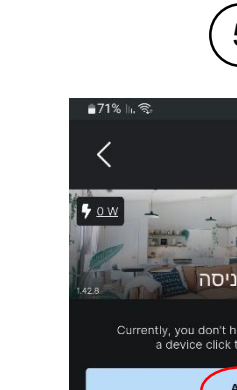

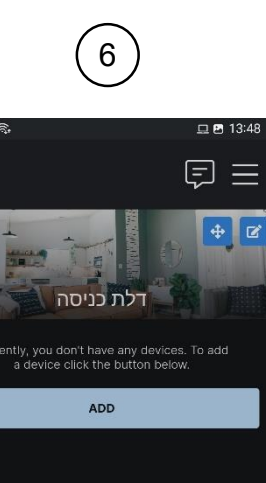

111

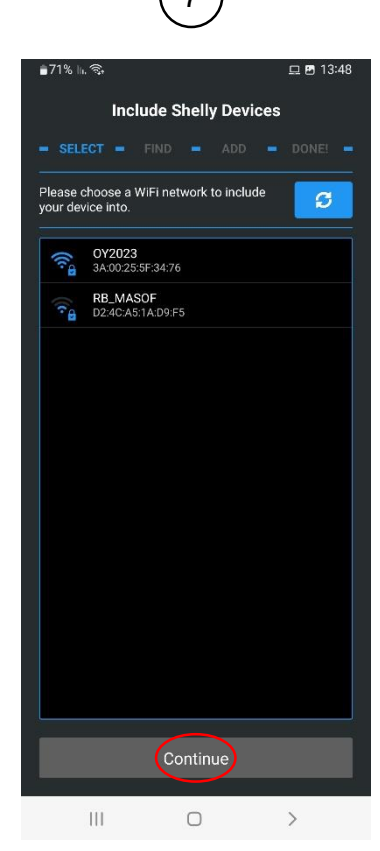

כעת האפליקציה תבקש להתחבר לרשת האינטרנט הביתית שלכם. לחצו על הרשת שלכם ולחצו <u>המשך</u>

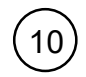

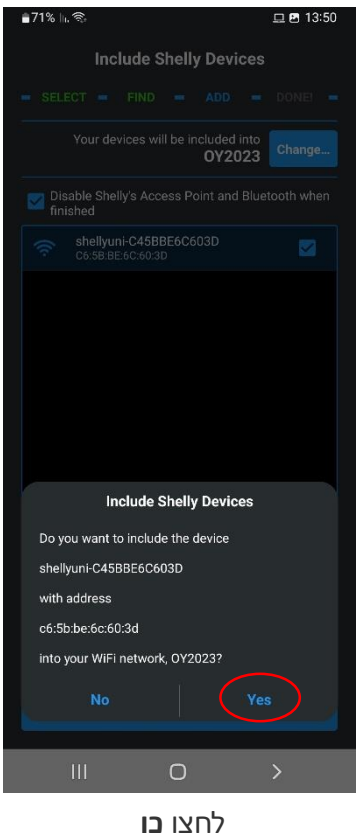

לחצו **בן** 

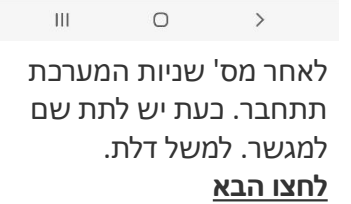

8

Include Shelly Devices

e choose a WiFi network to include

OY2023 3A:00:25:5F:34:76

RB\_MASOF D2:4C:A5:1A:D9:F5

WiFi Password: .....

111

<

ADD DEVICE

Device name

דלת 🔄

Select image

 $\bigcirc$ 

הכניסו את הסיסמא של הרשת

שימו לב לרשום את הסיסמא הנכונה\*

11

旦 🖪 13:49

C

0

>

הביתית שלכם.

 $\Box \equiv$ 

71%

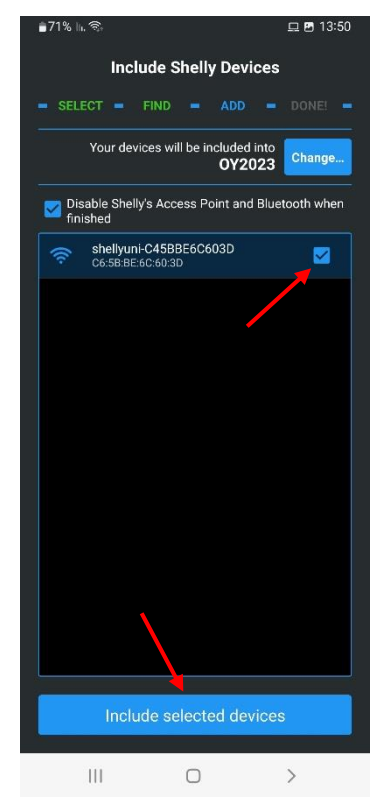

9

לאחר חיבור האפליקציה לרשת הביתית, תתבקשו לאשר למגשר להתחבר לרשת הביתית. סמנו את המגשר ולחצו על הפס <u>הכחול</u>

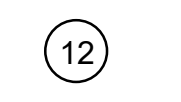

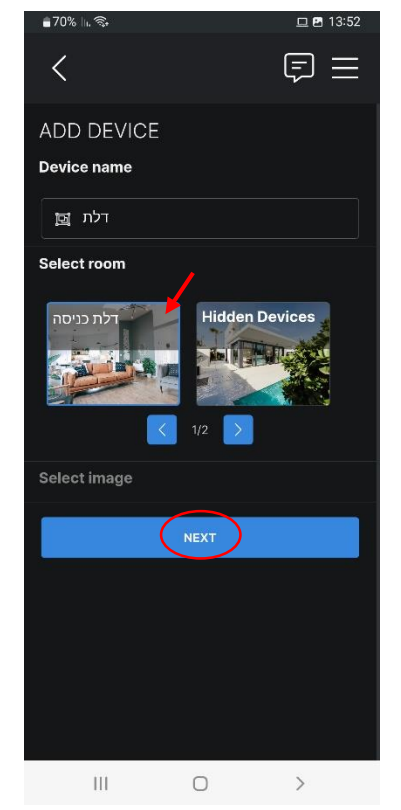

בחרו את החדר ולחצו <u>הבא</u>

שימו לב:

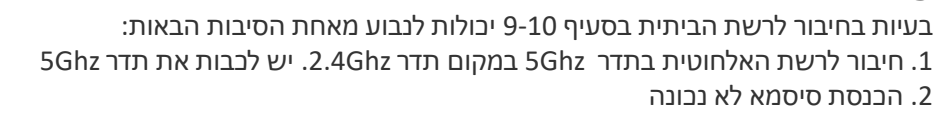

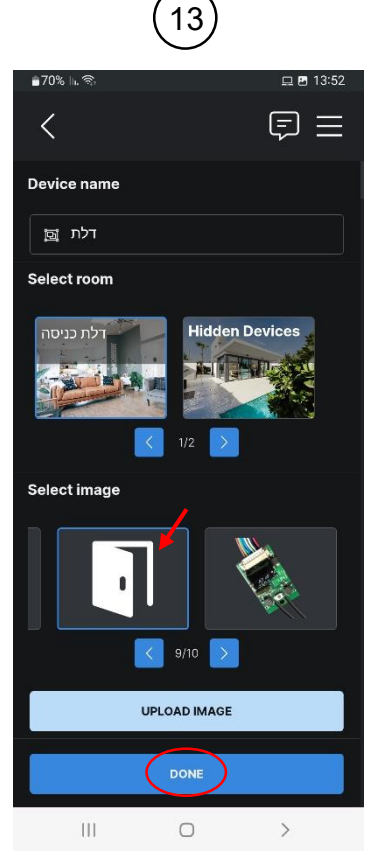

בחור תמונה לדלת ולחצו **סיום** 

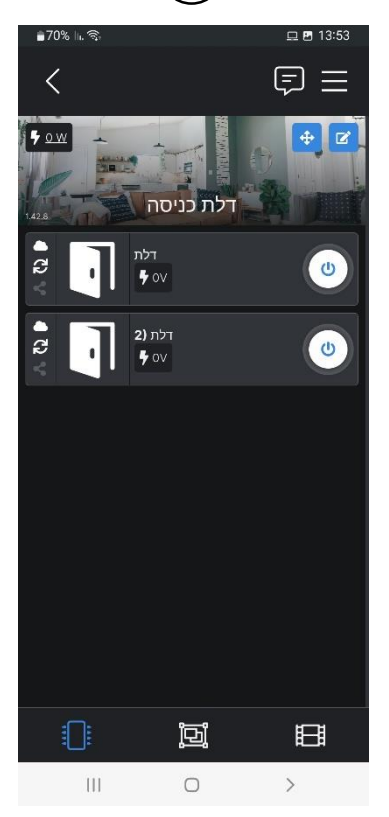

14

לאחר מס' שניות יהיו שני בפתורים מחוברים:

- העליון יבצע נעילה של הדלת
- התחתון יבצע פתיחה של הדלת

בלת (2

en off. turn on after 0 sec

When on, turn off after 0 seconds

Schedule

> I/O Actions

ADC Actic

Status and control

<

C

₩ 0\

Auto on

Auto off

0

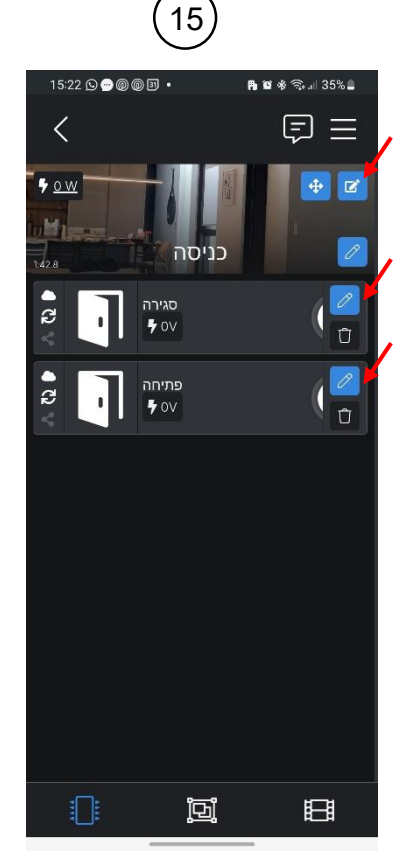

ניתן שם לכפתורים כגון **סגירה** <u>ופתיחה</u>. נלחץ על כפתור העריכה העליון, ולחציה על כפתור עריכה של כל אחד מהכפתורים יפתח לנו מסך שבו נוכל לשנות את השם

יש לחזור על

התהליך עבור

הכפתור השני

# כעת נבצע **הגדרה קצרה** ללחצן הנעילה ולחצן הפתיחה

묘 🖪 13

EE

C

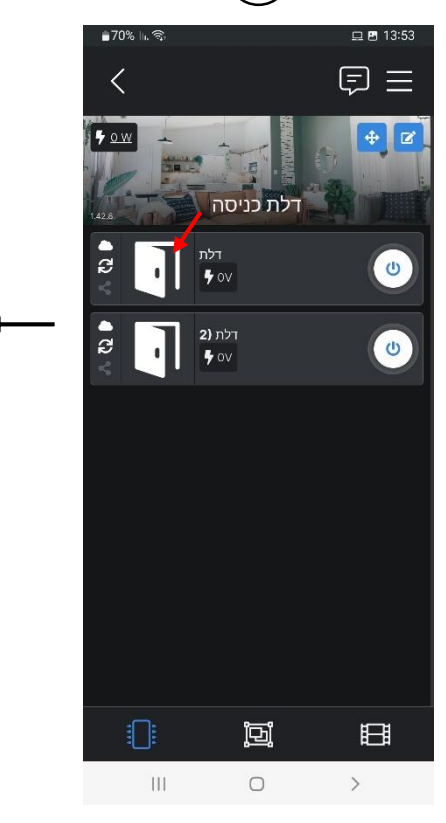

נלחץ על אחד הכפתורים של הדלת (פתיחה או סגירה) וניבנס למסך הגדרות

חוו
גלחץ על הגדרות
בכיבוי אוטומטי נכניס את הספרה
גולחץ אישור

#### בשלב הבא נחבר את המגשר WIFI לדלת

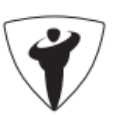

\*במידה והמערכת לא מוצאת את המגשר או משהו בתהליך נתקע, יש לבצע ריסט למכשיר ולהתחיל מהתחלה. ראו עמ' 6

### חיבור המגשר WIFI למנעול החכם

19

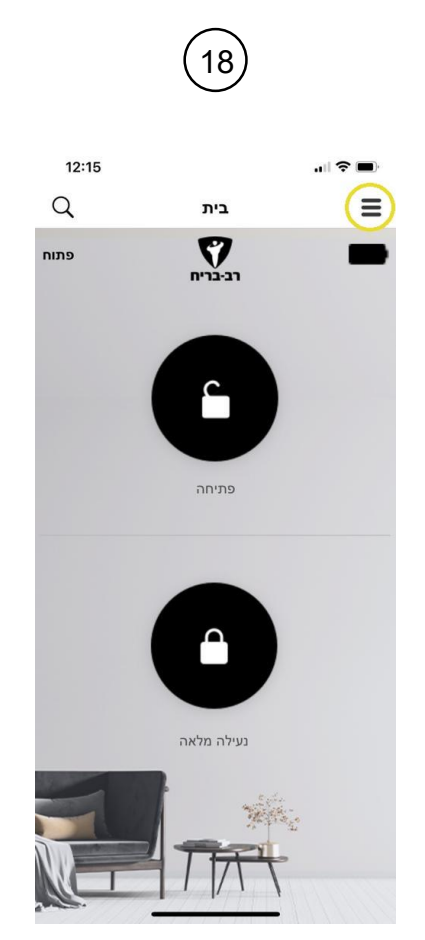

היכנסו לאפליקציה של רב בריח ולחצו על התפריט

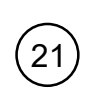

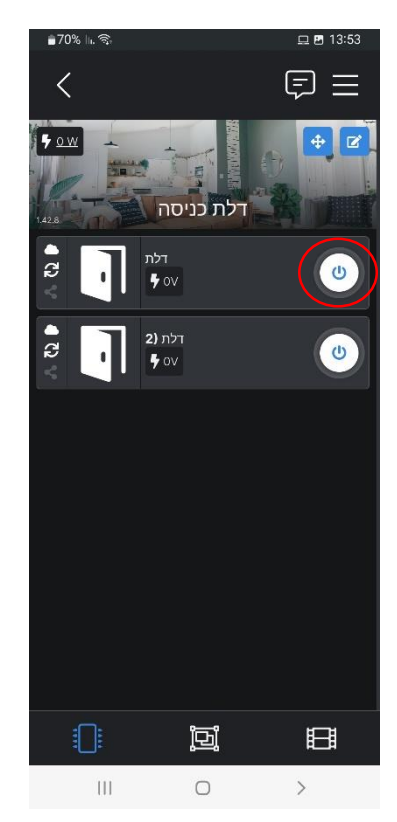

היכנסו שוב לאפליקציה של Shelly ולחצו על אחד מכפתורי ההפעלה של נעילת הדלת. בהצלחת הפעולה ישמע צפצוף אישור של המנעול.

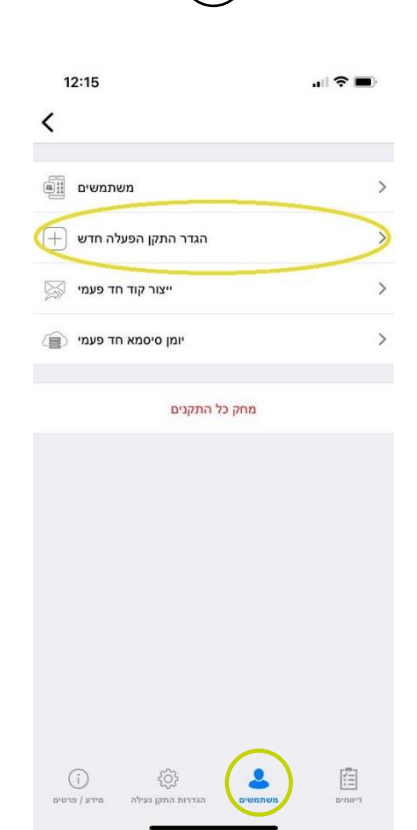

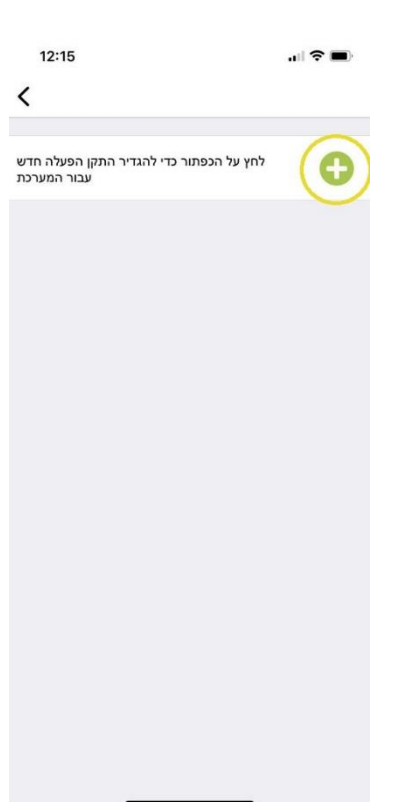

20

לחצו על משתמשים בתחתית המסך. ואז לחצו על הגדר התקן הפעלה חדש

לחצו על בפתור ה+ המכשיר ישמיע צפצוף ויכנס למצב צימוד

### לחצו על אחד הכפתורים לפתיחה או סגירה וודאו כי המנעול מבצע את הפעולה

במידה ולא בוצע צימוד, חזרו על סעיף 20 ו 21. ניתן לנסות ללחוץ שוב על כפתור

ההפעלה ב Shelly כדי לוודא שידור אות למנעול

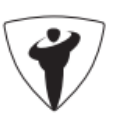

### שימו לב:

בעיות בצימוד יכולות לנבוע מאחת הסיבות הבאות:

- חיבור לרשת האלחוטית בתדר 5Ghz במקום תדר 2.4Ghz רכיבי .1 עובדים בתדר 2.4Ghz בלבד (מומלץ מאוד לכבות את תדר 5Ghz בזמן ההגדרות).
- סינון תכנים (כגון: אינטרנט רימון) ניתן לפנות לספק ולבקש לפתוח את .2 הפורטים:
  - http port 80 •
  - https port 443

    - tcp6021 DNS (udp53) •
  - NTP (tcp123 / udp123)
  - 3. ה Firewall לבקש לפתוח את הפורטים הנ"ל של ספק האינטרנט

#### ביצוע ריסט למגשר

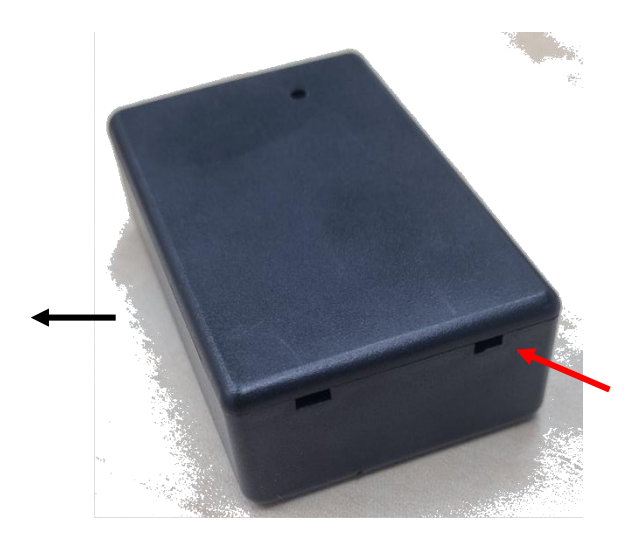

הפכו את המכשיר ופיתחו את המכסה

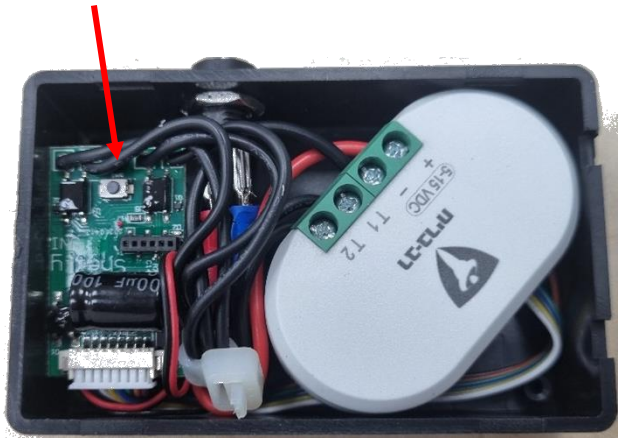

לחצו על הכפתור במשך 10 שניות, עד שהאור האדום יהבהב במהירות. לאחר מכן עיזבו את הכפתור והמערכת ביצעה ריסט

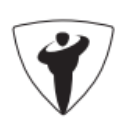